## **Cadastrar Discente**

| Sistema            | SIGAA                    |
|--------------------|--------------------------|
| Módulo             | Graduação                |
| Usuários           | Perfil específico do DAE |
| Perfil             | ADMINISTRADOR_DAE        |
| Última Atualização | 11/10/2016 13:46         |

Nesta operação o usuário poderá realizar o cadastramento de discentes regulares ou especiais. Para isso, o usuário deverá entrar no SIGAA  $\rightarrow$  Módulos  $\rightarrow$  Graduação  $\rightarrow$  CDP  $\rightarrow$  Aluno  $\rightarrow$  Cadastrar Discente.

O usuário deverá fornecer o *CPF* do discente. Se o mesmo for estrangeiro, selecione a opção *A pessoa* é estrangeira e não possui CPF.

| Identificação da Pessoa                   |  |  |  |  |
|-------------------------------------------|--|--|--|--|
| POR FAVOR, INFORME O CPF                  |  |  |  |  |
| CPF:                                      |  |  |  |  |
| 🗌 A pessoa é estrangeira e não possui CPF |  |  |  |  |
| Enviar Cancelar                           |  |  |  |  |
|                                           |  |  |  |  |
|                                           |  |  |  |  |

Clique em *Cancelar* para retorna ao Menu Graduação.

Para iniciar o cadastramento, clique em **Enviar**.

Logo após, o usuário deverá fornecer informações quanto aos dados pessoais do discente.

No caso de ter selecionado anteriormente a opção para discentes estrangeiros, será obrigatório digitar o número do *Passaporte* do discente.

Os campos de preenchimento obrigatório virão seguidos do seguinte ícone: \* .

| update:<br>2016/10/11 | suporte:manuais:sigaa:graduacao:ddp:aluno:cadastrar_discente https://docs.info.ufrn.br/doku.php?id=suporte:manuais:sigaa:graduacao:ddp:aluno:cadastrar_discente |
|-----------------------|----------------------------------------------------------------------------------------------------|
| 13:46                 |                                                                                                    |

| CPF:                                    |                                  |                           |  |  |  |
|-----------------------------------------|----------------------------------|---------------------------|--|--|--|
| Nome: 🖈                                 |                                  |                           |  |  |  |
| E-Mail:                                 |                                  |                           |  |  |  |
| Nome da Mãe: 🖈                          |                                  |                           |  |  |  |
| Nome do Pai:                            |                                  |                           |  |  |  |
| Sexo:                                   | 🔘 Masculino 💿 Feminino           | Data de Nascimento: 🗰 🔢   |  |  |  |
| Estado Civil:                           | > SELECIONE <                    | Raça:> SELECIONE < 👽      |  |  |  |
| Escola de Conclusão do Ensino<br>Médio: |                                  | Ano de Conclusão: 1999    |  |  |  |
| Tipo de Necessidade Especial:           | Nenhuma 💌                        |                           |  |  |  |
| NATURALIDADE                            |                                  |                           |  |  |  |
| País:                                   | SELECIONE                        | UF: SELECIONE             |  |  |  |
| Município:                              | SELECIONE 💌                      |                           |  |  |  |
| Documentação                            |                                  |                           |  |  |  |
| RG:                                     |                                  | Órgão de Expedição:       |  |  |  |
| UF:                                     | SELECIONE                        | Data de Expedição:        |  |  |  |
| Título de Eleitor:                      | Zona:                            | Seção: 🛛 UF: Acre 🔽       |  |  |  |
| Passaporte:                             |                                  |                           |  |  |  |
| INFORMAÇÕES PARA CON                    | ТАТО                             |                           |  |  |  |
| CEP:                                    | (dique na lupa para buscar o enc | ndereço do CEP informado) |  |  |  |
| Logradouro: Rua                         | ¥                                | N.°:                      |  |  |  |
| Bairro:                                 |                                  | Complemento:              |  |  |  |
| UF: SELECIONE                           | ~                                | Município: SELECIONE      |  |  |  |
| Tel. Fixo: () 0                         |                                  | Tel. Celular: () 0        |  |  |  |
| Dados Bancários                         |                                  |                           |  |  |  |
| Banco: SELECIONE                        | ♥                                | Conta: Agência:           |  |  |  |
| Próximo Passo >> Cancelar               |                                  |                           |  |  |  |
| * Campos de preenchimento obrigatório.  |                                  |                           |  |  |  |
| Graduação                               |                                  |                           |  |  |  |

Se desistir do cadastro, clique em *Cancelar*.

Preencha os dados pessoais do discente e clique em **Próximo Passo** para dar continuidade ao cadastro. Será exibida a seguinte tela:

| DADOS DO DISCENTE                 |                                                                                                    |  |  |  |
|-----------------------------------|----------------------------------------------------------------------------------------------------|--|--|--|
| Nome: NOME DO DISCENTE            | E Contraction of the second second second second second second second second second second second second second |  |  |  |
| Ano-Período Inicial: 🖈 2009 🛛 - 2 |                                                                                                    |  |  |  |
| Tipo: * ESPECIAL                  | ~                                                                                                    |  |  |  |
| Status: 🖈 ATIVO                   | ~                                                                                                    |  |  |  |
| Forma de Ingresso: 🖈 VESTIBULAR   | ~                                                                                                    |  |  |  |
| Perfil Inicial: 🖈 👔               |                                                                                                    |  |  |  |
|                                   | Confirmar << Dados Pessoais Cancelar                                                                            |  |  |  |
|                                   | Graduação                                                                                                    |  |  |  |

Na tela seguinte o usuário deverá informar os dados do discente. Tais como:

- Ano-Período Inicial;
- *Tipo: REGULAR* ou *ESPECIAL*. Caso seja selecionado o tipo *REGULAR* também deverá selecionar *Curso* e *Matriz Curricular*;
- Status:

 $\rightarrow$  ATIVO: indica que o discente está cursando regularmente o curso;

 $\rightarrow$  CADASTRADO: indica que o discente está cadastrado no SIGAA, mas ainda não é aluno ativo, ou seja, inexiste matrícula em disciplina, concluída ou não, para este discente;

→ CONCLUÍDO: indica que o discente concluiu o curso e não está mais ativo;

 $\rightarrow$  *AFASTADO*: o discente não é ativo, mas possui um vínculo com a Instituição, podendo retornar a qualquer momento. O tempo afastamento é contabilizado no prazo máximo de conclusão do curso;

→ *TRANCADO*: o discente é desligado da Instituição por um período, retornando ao status ATIVO ao final deste. O tempo que o discente passa sob trancamento não é contabilizado no prazo máximo de conclusão do curso;

→ CANCELADO: o discente é desligado da Instituição, deixando de estar ativo;

→ *JUBILADO*: o discente extrapolou o prazo máximo de conclusão do curso e foi desligado da Instituição;

→ FORMANDO: o discente de graduação possui este status quando concluiu todos componentes curriculares mas ainda não defendeu a monografia/tcc;

 $\rightarrow$  *GRADUANDO*: o discente de graduação defendeu a monografia/tcc, sendo aprovado, e aguarda a homologação do grau;

• Forma de Ingresso do discente:

→ VESTIBULAR: processo seletivo anual;

→ TRANFERÊNCIA COMPULSÓRIA: é o ato decorrente da transferência, para a UFRN, do vínculo que o aluno de curso de graduação mantém com a instituição de origem, nacional ou estrangeira, independente da existência de vaga e de prazo para solicitação;

→ TRANSFERÊNCIA VOLUNTÁRIA: é o ato decorrente da transferência, para a UFRN, do vínculo que o aluno de curso de graduação mantém com a instituição de origem nacional mediante ocupação de vagas específicas e aprovação em processo seletivo próprio;

→ *REINGRESSO AUTOMÁTICO*: é a forma de ingresso acessível aos alunos da UFRN que apresentem condições de formatura satisfeitas, para se vincularem à nova habilitação ou modalidade do curso que está concluindo, independente da existência de vaga e exclusivamente para o período letivo imediatamente posterior ao da graduação;

→ *REINGRESSO*: é a forma de ingresso acessível a portadores de diploma de curso de graduação, legalmente reconhecido. Será concedido mediante realização de processo seletivo próprio e ocupação de vaga específica em um curso de graduação;

 $\rightarrow$  *REMOÇÃO*: é a forma de ingresso em que um aluno vinculado a um curso de uma sede transfere seu vínculo para curso em outra sede da UFRN que outorgue o mesmo título;

 $\rightarrow$  *REOPÇÃO*: é a forma de ingresso que permite ao aluno da UFRN, uma única vez, por meio de processo seletivo específico, a mudança do curso de graduação a que está vinculado, para outro curso de graduação oferecido pela UFRN;

→ CONVÊNIO PEC-G;

 $\rightarrow$  JUDICIAL;

→ PORTADOR DE DIPLOMA;

## → TRANSFERÊNCIA DE CURSO EAD;

• e ainda, Perfil Inicial.

No exemplo anterior, usamos: *Ano-Período Inicial*: <u>2009-2</u>, *Tipo*: <u>ESPECIAL</u>, *Status*: <u>ATIVO</u>, *Forma de Ingresso*: <u>VESTIBULAR</u> e *Perfil Inicial*: .

Para retornar à tela anterior, clique em Dados Pessoais.

Caso desista de realizar a operação, clique em Cancelar.

Já com todos os dados preenchido, clique em **Confirmar** para visualizar a mensagem de confirmação.

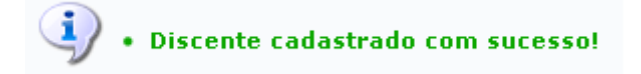

O link Graduação direcionará o usuário para o Menu Graduação.

## **Bom Trabalho!**

<< Voltar - Manuais do SIGAA

From: https://docs.info.ufrn.br/ -

Permanent link: https://docs.info.ufrn.br/doku.php?id=suporte:manuais:sigaa:graduacao:ddp:aluno:cadastrar\_discente

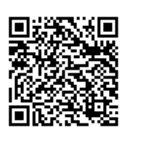

Last update: 2016/10/11 13:46